## How to create a new future market

Risk Management masters will include the creation and maintenance of futures and options markets.

To create a new future market follow the below steps.

Expand the Risk Management Module and select the Future market

## We will get the following screen

| Search Futures Market     |              |                       |          |          |              |         |          |                     |                |         |
|---------------------------|--------------|-----------------------|----------|----------|--------------|---------|----------|---------------------|----------------|---------|
| New Open Selected Re      | efresh Close |                       |          |          |              |         |          |                     |                |         |
| 🖶 Layout 🗸 🍸 🛛 Filter Rec | cords (F3)   | 1 records             |          |          |              |         |          |                     |                |         |
| Future Market Name        | Symbol       | Future Months To Open | Options  | Active   | Contract Siz | UOM     | Currency | Options Market Name | Options Symbol | Decimal |
| London                    | L            | 5.00                  | <b>V</b> | <b>V</b> | 10.00        | Bushels | USD      | London Opt          |                | 2       |
|                           |              |                       |          |          |              |         |          |                     |                |         |

## 1. Click on New button

| Futures Market  |                       |             |                  |              |  |  |  |  |
|-----------------|-----------------------|-------------|------------------|--------------|--|--|--|--|
| New Save S      | earch Delete Undo Cla | )<br>Se     |                  |              |  |  |  |  |
| Futures Options |                       |             |                  |              |  |  |  |  |
| Market Name:    |                       |             | Commodity        |              |  |  |  |  |
| Contract Size:  |                       |             | 📀 Insert 🤤 Remov | ve           |  |  |  |  |
| UOM:            |                       | ~           | Commodity        | Yes/No       |  |  |  |  |
| Decimals:       |                       |             |                  |              |  |  |  |  |
| Currency:       |                       | ~           |                  |              |  |  |  |  |
| Symbol:         |                       |             |                  |              |  |  |  |  |
| Options:        | 🗸 Active: 📃           |             |                  |              |  |  |  |  |
| Months Open:    |                       |             |                  |              |  |  |  |  |
| - Months Traded |                       |             |                  |              |  |  |  |  |
| 🔲 January (F    | ) 🔲 April (J)         | 🥅 April (J) |                  | October (V)  |  |  |  |  |
| 🔲 February (    | G) 📃 May (K)          |             | 🗖 August (Q)     | November (X) |  |  |  |  |
| March (H)       | 🔲 June (M)            |             | September (U)    | December (Z) |  |  |  |  |
|                 |                       |             |                  |              |  |  |  |  |

Future Market contains 2 Tabs

- 1. Future Tab
- Enter Market Name (eg: London)
- 2. Contract size (Size of standard futures contract)
- Decimals (Max Number of Decimals required)
  Months open (Indicates how many futures months should be open at any one time)
- 5. Select the commodity which trades under this market.
- Click on Save button. The record will get saved.
- If the options check box is ticked then the options tab is mandatory for that future market

| 📊 Futures Market                   |                   |           |                |  |  |  |  |  |
|------------------------------------|-------------------|-----------|----------------|--|--|--|--|--|
|                                    | 🗟 🚫 🖪             |           |                |  |  |  |  |  |
| New Save Search                    | Delete Undo Close |           |                |  |  |  |  |  |
| Futures Options Electronic Pricing |                   |           |                |  |  |  |  |  |
| Option Market Name:                |                   |           |                |  |  |  |  |  |
| Future Market Name:                |                   |           |                |  |  |  |  |  |
| Months Open:                       |                   | Symbol:   |                |  |  |  |  |  |
| - Months Traded                    |                   |           |                |  |  |  |  |  |
| 🔲 January                          | 🥅 April           | 🔲 July    | Ctober         |  |  |  |  |  |
| February                           | May               | August    | November       |  |  |  |  |  |
| March                              | 🔲 June            | September | December       |  |  |  |  |  |
|                                    | R.                |           |                |  |  |  |  |  |
|                                    |                   |           |                |  |  |  |  |  |
|                                    |                   |           |                |  |  |  |  |  |
|                                    |                   |           |                |  |  |  |  |  |
|                                    |                   |           |                |  |  |  |  |  |
|                                    |                   |           |                |  |  |  |  |  |
| 😮 🔮 🤶 Ready                        |                   | 🛛 🗐 Pag   | e 1 of 1 🕨 🕅 🍣 |  |  |  |  |  |

7.Enter the options market name and select the months also.8. Click on save.